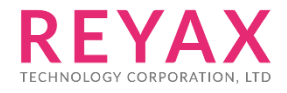

19-SEP-2019 56312E30

# **RYWB116**

# MQTT Client Application User Guide

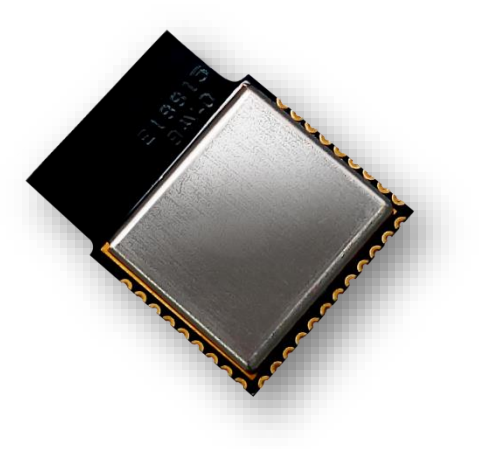

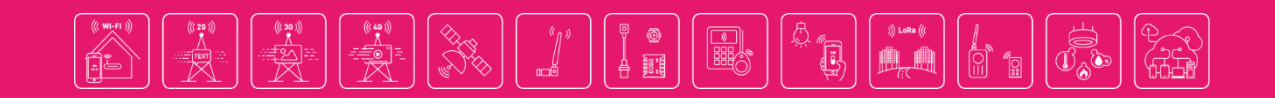

## **PROTOCOL OVERVIEW**

MQTT is a publish-subscribe based "light weight" messaging protocol for use on top of the TCP/IP protocol.

The MQTT connection itself is always between one client and the broker, no client is connected to another client directly.

## **MQTT CLIENT**

A MQTT client is any device from a micro controller up to a full fledged server, that has a MQTT library running and is connecting to an MQTT broker over any kind of network.

MQTT Clients can share the information on a particular topic using MQTT protocol.

MQTT clients connect to the MQTT broker using TCP connection and can subscribe and publish on any desired topic.

The other clients which are subscribed for that topic will receive the published messages.

## **MQTT BROKER**

The publish-subscribe messaging pattern requires a message broker.

The broker is primarily responsible for receiving all messages, filtering them,

decide who is interested in it and then sending the message to all subscribed clients.

It also holds the session of all persisted clients including subscriptions and missed messages.

Another responsibility of the broker is the authentication and authorization of clients.

A simple demonstration of subscribing and publishing of temperature is shown below

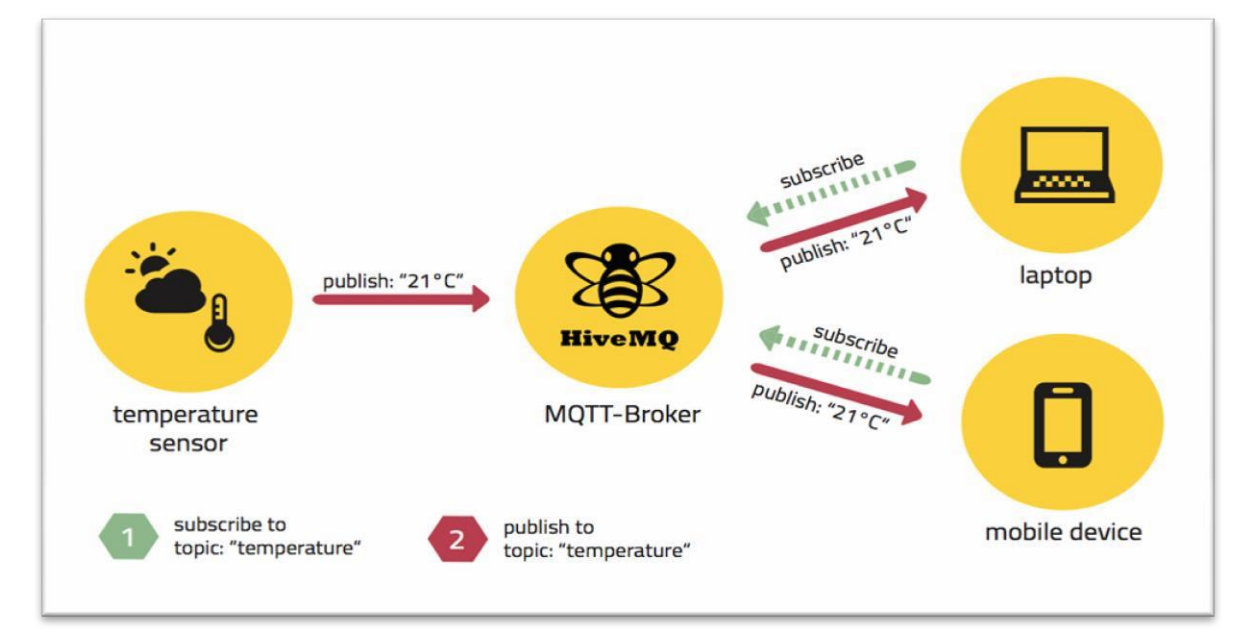

Figure 1: Demonstration of MQTT protocol

## **APPLICATION OVERVIEW**

This is a sample application which demonstrates the following MQTT functionality.

- 1. MQTT client (RYWB116) connects to the MQTT broker which is running on Windows PC 2
- 2. Subscribes to the given topic
- 3. Publishes MQTT message on that topic and receives the messages which are published on that topic

### **SETUP REQUIRED**

- 1. Windows PC 1 with Coocox IDE
- 2. RYWB116 device
- 3. WLAN Access point
- 4. Windows PC 2 with MQTT broker installed in it
- 5. Windows PC 3 with MQTT utility which acts as MQTT client

#### NOTE:

- 1. MQTT broker for different OS platforms can be downloaded from the link\_ http://mosquitto.org/download/
- 2. MQTT Utility which has to be installed in Windows PC 3 can be downloaded from the below given link

https://www.eclipse.org/downloads/download.php?file=/paho/1.0/org.eclipse.pah o.mqtt.utility-1.0.0.jar

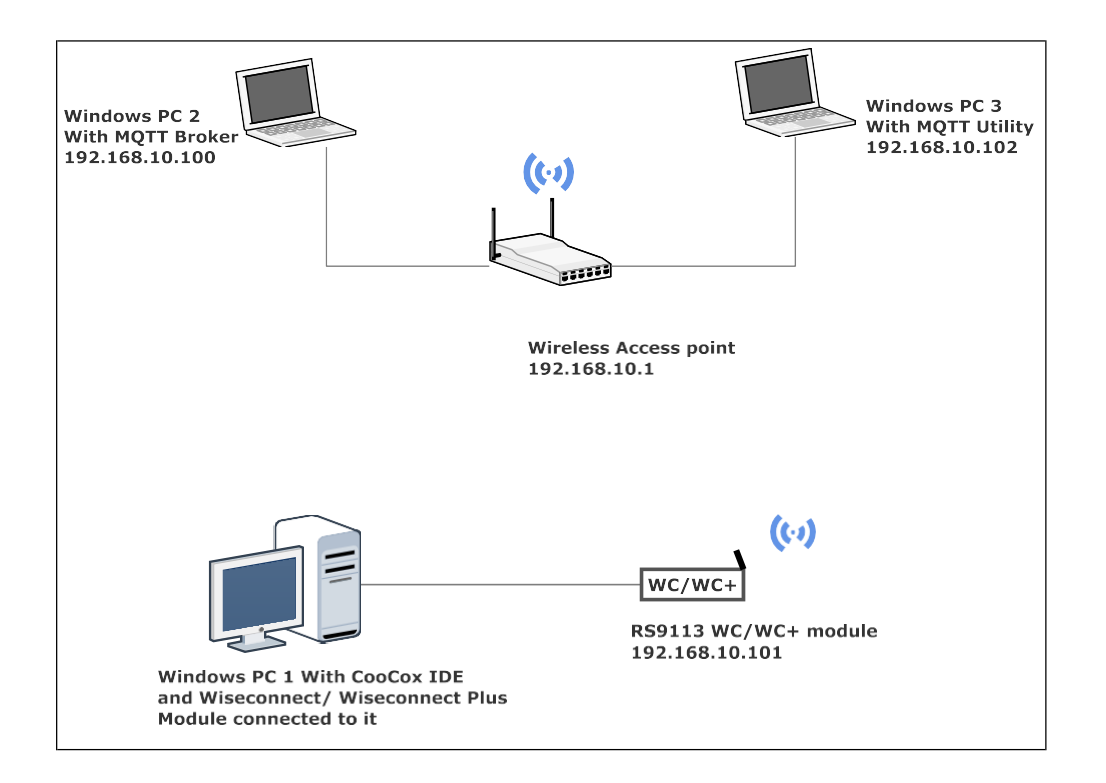

Figure 2: MQTT Client demo set up

## DESCRIPTION

This application is used to configure RYWB116 connected to a WLAN Access point.

This example witness MQTT Client functionality of the RYWB116. This example demonstrates how message exchanges happens between two MQTT clients on the subscribed topic.

## **CONFIGURING THE APPLICATION**

Edit the **rsi\_mqtt.c** file in the following path.

sapis/examples/wlan/mqtt client From given configuration,

1. Configure the module to join to the specific Access point by configuring following parameters

**SSID** refers to the name of the Access point to connect.

**PSK** refers to the secret key if the Access point was configured in WPA/WPA2 security modes.

| #define SSID                     | " <ap_name>"</ap_name>          |
|----------------------------------|---------------------------------|
| #define CHANNEL_NO               | 0                               |
| <pre>#define SECURITY_TYPE</pre> | <security-type></security-type> |
| #define PSK                      | `` <psk>"</psk>                 |

2. To configure the IP of the RYWB116 module in DHCP mode

#define DHCP\_MODE <dhcp mode>

To configure IP through dhcp set DHCP\_MODE to 1, else configure to 0

3. To configure static IP address

IP address to be configured to the device should be in long format and in little endian byte order. The following parameters are valid only if **DHCP\_MODE** is 1.

Example: To configure "192.168.10.1" as IP address, update the macro **DEVICE\_IP** as **0x010AA8C0**.

#define DEVICE\_IP 0X010AA8C0

IP address of the gateway should also be in long format and in little endian byte order

Example: To configure "192.168.10.1" as Gateway, update the macro GATEWAY as 0x010AA8C0

#define GATEWAY 0x010AA8C0

IP address of the network mask should also be in long format and in little endian byte order

Example: To configure ``255.255.255.0'' as network mask, update the macro <code>netmask</code> as <code>0x00ffffff</code>

#define NETMASK 0x00FFFFFF

4. Connect to the MQTT broker/server by configuring the following parameters

MQTT server IP address should be in long format and in little endian byte order

#define SERVER\_IP\_ADDRESS 0x640AA8C0

Server port number of MQTT broker/server

| #define SERVER_PORT         | 1883        |  |
|-----------------------------|-------------|--|
| Client port number of the N | 1QTT client |  |
| #define CLIENT_PORT         | 1883        |  |

5. The following parameters are configured if OS is used.

WLAN task priority is given and this should be of low priority

#define RSI\_WLAN\_TASK\_PRIORITY

Driver task priority is given and this should be of highest priority

1

1

#define RSI\_DRIVER\_TASK\_PRIORITY

WLAN Task stack size is configured by this macro

#define RSI\_WLAN\_TASK\_STACK\_SIZE 500

Driver Task stack size is configured by this macro

#define RSI\_DRIVER\_TASK\_STACK\_SIZE 500

6. The following parameters are used for the MQTT client specific information configuration

MQTT client Keep alive period

#define RSI\_KEEP\_ALIVE\_PERIOD 100

Memory to initialize MQTT client Info structure

#define MQTT CLIENT INIT BUFF LEN 3500

Global buffer or memory which is used for MQTT client initialization.

This buffer is used for the MQTT client information storage.

uint8\_t mqqt\_client\_buffer[MQTT\_CLIENT\_INIT\_BUFF\_LEN]

QOS of the message. This QOS is MQTT protocol specific and the valid values are 0,1 and 2. This field indicates the level of assurance for delivery of an Application Message. The QoS levels are

- 0 At most once delivery
- 1 At least once delivery
- 2 Exactly once delivery

 #define QOS
 0

 MQTT topic to which client is supposed to subscribe

 #define RSI\_MQTT\_TOPIC
 "REYAX"

 MQTT Message to publish on the topic subscribed

uint8\_t publish\_message[] ="THIS IS MQTT CLIENT DEMO
FROM REYAX"

MQTT Client ID with which MQTT client connects to MQTT broker/server

| u | int8_t clientID[] = "MQTTCLIENT" |
|---|----------------------------------|
| u | ser name for login credentials   |
| i | .nt8_t username[] = "username"   |
| F | password for login credentials   |
| i | .nt8_t password[] = "password"   |
|   | _                                |

#### Edit the Wlan configuration file:

sapis/include/rsi\_wlan\_config.h

| CONCURRENT_MODE            | DISABLE                   |
|----------------------------|---------------------------|
| RSI_FEATURE_BIT_MAP        | FEAT_SECURITY_OPEN        |
| RSI_TCP_IP_BYPASS          | DISABLE                   |
| RSI_TCP_IP_FEATURE_BIT_MAP | TCP_IP_FEAT_DHCPV4_CLIENT |
| RSI_CUSTOM_FEATURE_BIT_MAP | 0                         |
| RSI_BAND                   | RSI_BAND_2P4GHZ           |

## **EXECUTING THE APPLICATION**

- 1. Connect Windows PC 3 and Windows PC 2 to the access point
- Run MQTT broker application with the server port configured SERVER\_PORT on Windows PC 2 as shown in the screen shot below

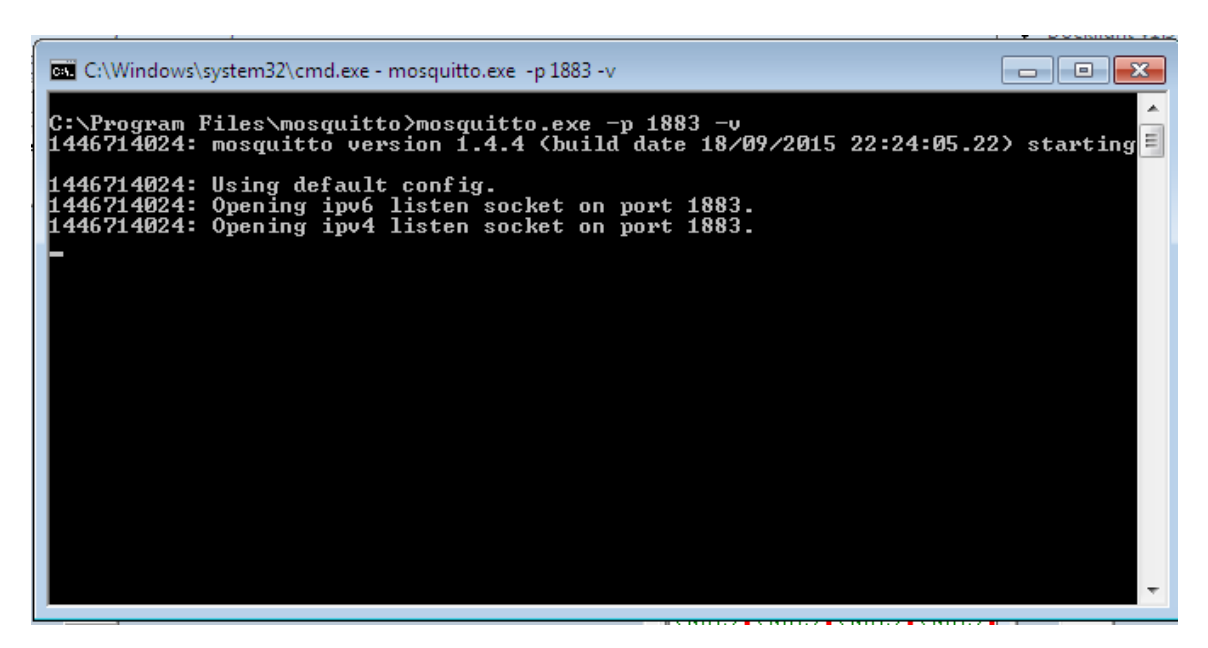

Figure 3: MQTT Broker application listening state

 Open the MQTT client Utility in Windows PC 3 and connect to the MQTT broker which is running in the Windows PC 2 and subscribe to the topic given in the application file RSI\_MQTT\_TOPIC. The screen shot is given below for the MQTT utility

Give the port number of the MQTT broker in the port field as 1883 Enter the topic to subscribe as "REYAX"

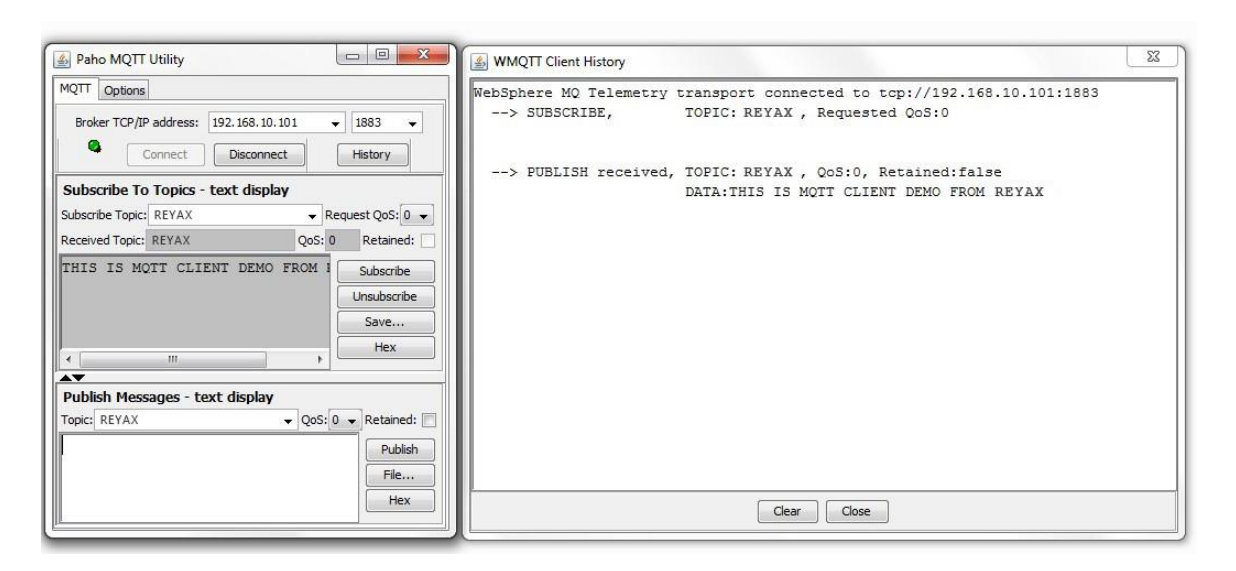

- 4. Connect RYWB116 to the Windows PC running Cocoox IDE.
- 5. Configure the macros in the files located at

sapis/examples/wlan/rsi\_mqtt.c

sapis/include/rsi\_wlan\_config.h

- 6. Build and launch the application.
- 7. After the program gets executed, RYWB116 would be connected to same Access point having the configuration same that of in the application and get IP.
- 8. Once the RYWB116 is connected to the MQTT broker, connected MQTT clients information message is displayed in the MQTT broker application.
- 9. After the subscription to the topic "REYAX", publish a message ["THIS IS MQTT CLIENT DEMO FROM REYAX"] on the subscribed topic.
- 10. Now this message is received by the MQTT utility which is running on Windows PC 3.
- 11. Now publish a message using MQTT Utility on the same topic. Now this message is message received by RYWB116.

**NOTE:**1. Multiple MQTT client instances can be created

### LIMITATIONS

MQTT client application keeps on polling for the data to receive on the subscribed topic irrespective of receive timeout mentioned in the rsi mqtt poll for recv data API.

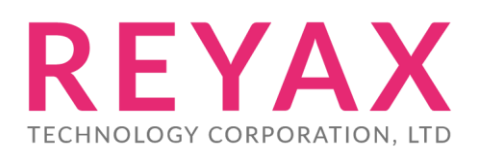

Taiwan: sales@reyax.com China: sales@reyax.com.cn http://reyax.com